Texas Instruments

ABSTRACT

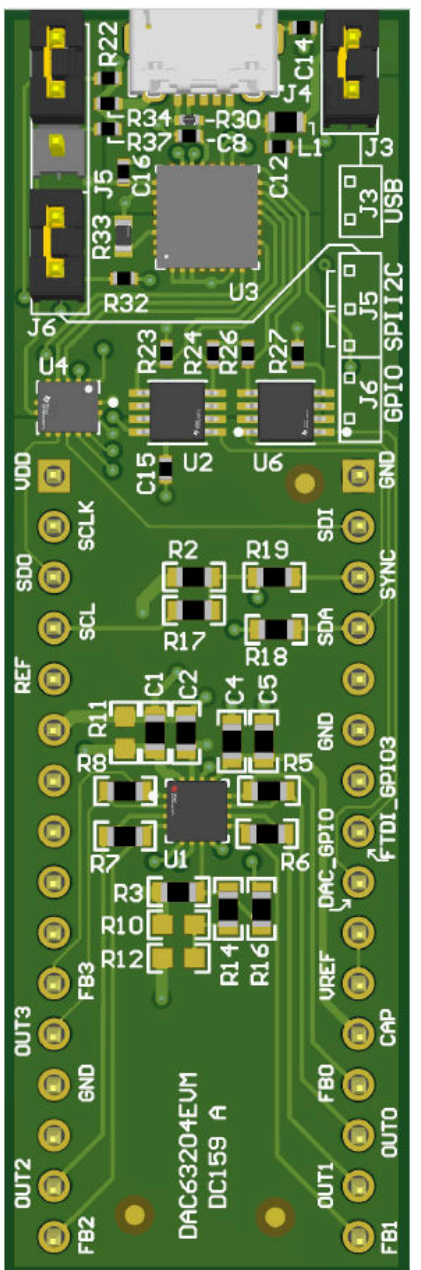

This user's guide describes the characteristics, operation, and use of the DAC63204EVM evaluation module (EVM). This EVM is designed to evaluate the performance of the DAC63204, DAC53204, and DAC43204 (DACx3204) commercial, buffered voltage output DACs in a variety of configurations. Throughout this document, the terms evaluation board, evaluation module, and EVM are synonymous with the DAC63204EVM. This document includes a schematic, printed-circuit board (PCB) layouts, and a complete bill of materials.

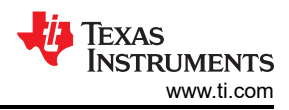

## **Table of Contents**

| 1 Overview                                       |   |
|--------------------------------------------------|---|
| 1.1 Kit Contents                                 |   |
| 1.2 Related Documentation from Texas Instruments |   |
| 2 System Setup                                   |   |
| 2.1 Software Setup                               | 4 |
| 2.2 Hardware Setup                               |   |
| 3 Detailed Description                           |   |
| 3.1 Hardware Description                         |   |
| 3.2 Software Description                         | 9 |
| 4 Schematic, PCB Layout, and Bill of Materials   |   |
| 4.1 Schematic                                    |   |
| 4.2 PCB Layout                                   |   |
| 4.3 Bill of Materials                            |   |

# **List of Figures**

| Figure 2-1. Software Installation Path                | 4               |
|-------------------------------------------------------|-----------------|
| Figure 2-2. FTDI USB Drivers                          | <mark>5</mark>  |
| Figure 2-3. Hardware Setup                            | 6               |
| Figure 3-1. DAC63204EVM Hardware Simplified Schematic | 7               |
| Figure 3-2. DAC63204EVM GUI Location                  | 9               |
| Figure 3-3. DAC63204EVM GUI Connection Detection      | 9               |
| Figure 3-4. High Level Configuration Page             | 10              |
| Figure 3-5. Basic DAC Subpage                         | 11              |
| Figure 3-6. Margining Subpage                         | . 12            |
| Figure 3-7. Function Generation Subpage               | . 13            |
| Figure 3-8. Low Level Configuration Page              | . 14            |
| Figure 3-9. Low Level Configuration Page Options      | . 14            |
| Figure 4-1. DAC63204EVM Schematic Page 1              | . 16            |
| Figure 4-2. DAC63204EVM Schematic Page 2              | 17              |
| Figure 4-3. DAC63204EVM PCB Components Layout         | . 18            |
| Figure 4-4. DAC63204EVM PCB Layers                    | <mark>18</mark> |
|                                                       |                 |

# List of Tables

| Fable 1-1. Contents of DAC63204EVM Kit               | 3  |
|------------------------------------------------------|----|
| Fable 1-2. Optional Components Not Included With Kit | 3  |
| Fable 1-3. Related Documentation                     | 3  |
| Fable 2-1. DAC63204EVM Power Supply Inputs           | 6  |
| Table 2-2. DAC63204EVM Jumper Settings               | 6  |
| Table 3-1. DAC63204EVM J1 Pin Definitions            | 8  |
| Table 3-2. DAC63204EVM J2 Pin Definitions            | 8  |
| Fable 4-1. DAC63204EVM Bill of Materials             | 19 |
|                                                      |    |

## Trademarks

BoosterPack<sup>™</sup> and LaunchPad<sup>™</sup> are trademarks of Texas Instruments. Windows<sup>™</sup> is a trademark of Microsoft Corporation. LabVIEW<sup>™</sup> is a trademark of National Instruments. All trademarks are the property of their respective owners.

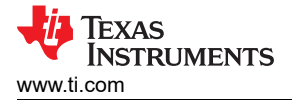

# 1 Overview

The DAC63204EVM is an easy-to-use platform to evaluate the functionality and performance of the DAC63204, DAC53204, and DAC43204 commercial devices.

The 12-bit DAC63204, 10-bit DAC53204, and 8-bit DAC43204 (DACx3204) are a pin-compatible family of quad-channel, buffered, voltage-output and current-output smart digital-to-analog converters (DACs). The DAC outputs are capable of both voltage and current output. The DACx3204 support Hi-Z power-down mode and Hi-Z output during power-off conditions. The DAC outputs provide a force-sense option for use as a programmable comparator and current sink. The multifunction GPIO, function generation, and nonvolatile memory (NVM) enable these smart DACs for use in applications and design reuse without the need for a processor (*processor-less* operation). These devices also automatically detect I<sup>2</sup>C, SPI, and PMBus interfaces, and contain an internal reference.

## 1.1 Kit Contents

Table 1-1 details the contents of the EVM kit. Contact the nearest TI Product Information Center if any component is missing. Make sure to verify the latest versions of the related software at the Texas Instruments website, www.ti.com.

| Table 1-1. Contents of DAC63204EVM Kit |          |  |
|----------------------------------------|----------|--|
| Item                                   | Quantity |  |
| DAC63204EVM evaluation board PCB       | 1        |  |
| JSB micro-B plug to USB-A plug cable 1 |          |  |

Table 1-1. Contents of DAC63204EVM Kit

| Item                                                                                                    | Quantity |
|----------------------------------------------------------------------------------------------------|----------|
| BOOSTXL-DAC-PORT digital-to-analog converter (DAC)<br>BoosterPack™ plug-in module                                                                              | 1        |
| TM4C1294 Connected LaunchPad <sup>™</sup> Evaluation Kit (EK-TM4C1294XL)<br>(In this document, the LaunchPad Evaluation Kit is referred to as TI<br>launchpad) | 1        |

These optional components are available for purchase from the Texas Instruments website at www.ti.com.

## 1.2 Related Documentation from Texas Instruments

The following document provides information regarding Texas Instruments integrated circuits used in the assembly of the DAC63204EVM. This user's guide is available from the TI web site under literature number SLAU866. Any letter appended to the literature number corresponds to the document revision that is current at the time of the writing of this document. Newer revisions may be available from the TI web site at www.ti.com, or call the Texas Instruments Literature Response Center at (800) 477-8924 or the Product Information Center at (972) 644-5580. When ordering, identify the document by both title and literature number.

| Table 1-5. Related Documentation |                   |  |
|----------------------------------|-------------------|--|
| Document                         | Literature Number |  |
| DAC63204 product page            |                   |  |
| DAC53204 product page SLASEX3    |                   |  |
| DAC43204 product page            |                   |  |

| Table 1 | -3. Re | lated D | ocumen | tatior |
|---------|--------|---------|--------|--------|
|         |        |         |        |        |

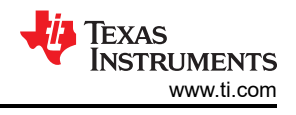

# 2 System Setup

## 2.1 Software Setup

This section provides the procedure for EVM software installation.

## 2.1.1 Operating Systems

The EVM software is compatible with the Windows<sup>™</sup> 10 operating system.

#### 2.1.2 Software Installation

Before software installation, make sure that the DAC63204EVM is not connected to the computer.

The software can be downloaded from the device product folders. After the software is downloaded, navigate to the download folder, and run the DAC63204EVM software installer executable.

When the DAC63204EVM software is launched, an installation dialog window opens and prompts the user to select an installation directory. If left unchanged, the software location defaults to *C*:\*Program Files (x86)*\*Texas Instruments*\*DAC63204EVM* as shown in Figure 2-1.

| UAC63204EVM                                                                                                    | —    |      | ×  |
|----------------------------------------------------------------------------------------------------|------|------|----|
| <b>Destination Directory</b><br>Select the installation directories.                                                                                               |      |      |    |
| All software will be installed in the following locations. To install software into a<br>different location, click the Browse button and select another directory. |      |      |    |
| Directory for DAC63204EVM<br>C:\Program Files (x86)\Texas Instruments\DAC63204EVM\                                                                                 | Brow | /se  |    |
| Directory for National Instruments products                                                                                                    |      |      |    |
| C:\Program Files (x86)\National Instruments\                                                                                                    | Brow | /se  |    |
|                                                                                                    |      |      |    |
|                                                                                                    |      |      |    |
| << Back Next                                                                                                    | :>>  | Canc | el |

Figure 2-1. Software Installation Path

The software installation also installs the FTDI USB drivers, and automatically copies the required LabVIEW<sup>™</sup> software files and drivers to the local machine. The FTDI USB drivers install in a second executable, shown in Figure 2-2, that is automatically launched after the DAC63204EVM software installation is complete.

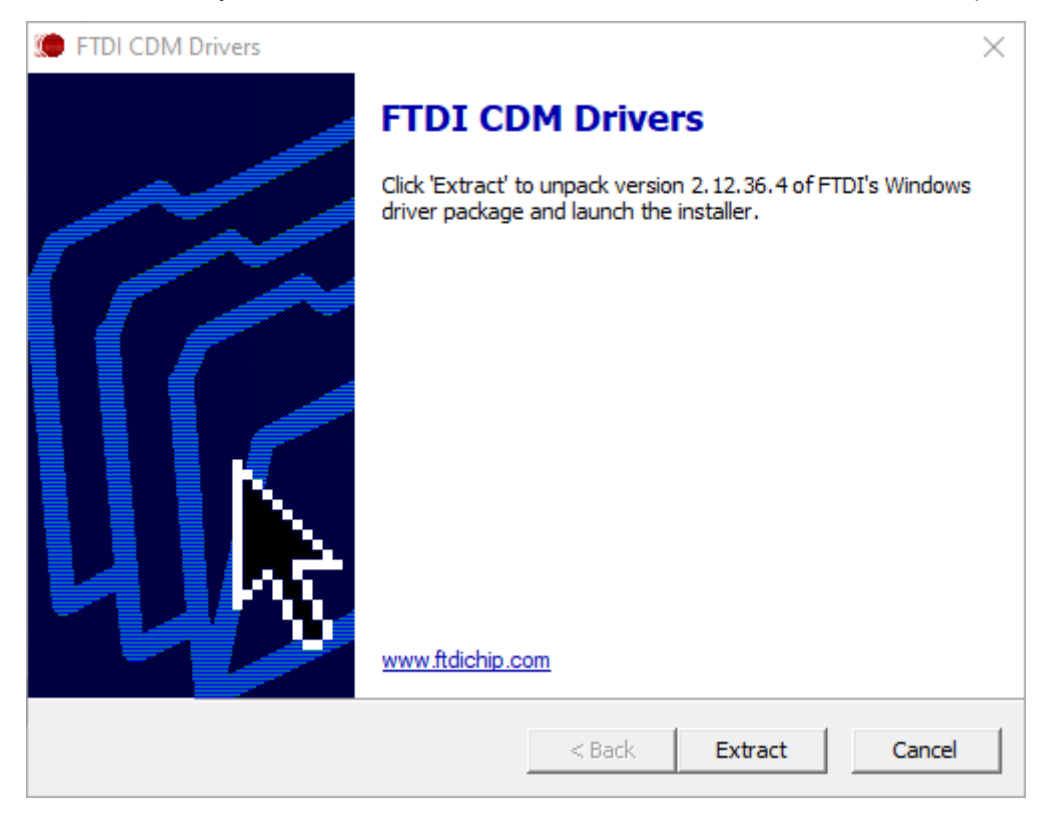

Figure 2-2. FTDI USB Drivers

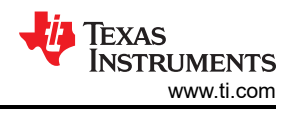

## 2.2 Hardware Setup

This section describes the overall system setup for the EVM. A computer runs the software that provides an interface to the DAC63204EVM through the onboard controller.

The USB connection generates 5 V of power for use as the DAC supply voltage (VDD). The onboard controller generates 3.3 V of power for the input/output (IO) signals generated by the controller. These IO signals are level translated to the VDD voltage of the DAC. Figure 2-3 displays the system hardware setup.

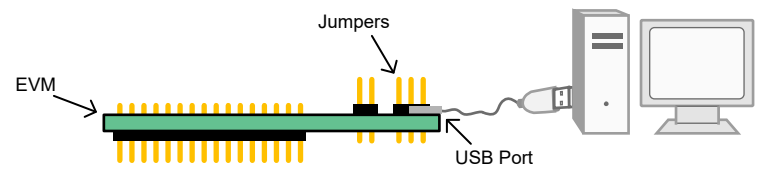

Figure 2-3. Hardware Setup

## 2.2.1 Electrostatic Discharge Caution

**CAUTION** Many of the components on the DAC63204EVM are susceptible to damage by electrostatic discharge (ESD). Observe proper ESD handling precautions when unpacking and handling the EVM, including the use of a grounded wrist strap at an approved ESD workstation.

## 2.2.2 Power Configurations and Jumper Settings

The DAC63204EVM provides electrical connections to the device supply pins. The connections are shown in Table 2-1.

| DAC63204EVM<br>Connector | Supply Name | Voltage Range                                                                                  |  |  |
|--------------------------|-------------|------------------------------------------------------------------------------------------------|--|--|
| J2.1                     | VDD         | 1.8 V to 5.5 V (5 V available from the USB); remove J3 if applying an external VDD to the DAC. |  |  |
| J1.1                     | GND         | 0 V                                                                                            |  |  |

#### Table 2-1. DAC63204EVM Power Supply Inputs

The jumper settings on the DAC63204EVM are crucial to the proper operation of the EVM. Table 2-2 provides the details of the configurable jumper settings on the EVM. The DAC63204EVM pin numbers are defined in Figure 4-1.

| Jumper | Default Position                               | Available Option                               | Description                       |
|--------|------------------------------------------------|------------------------------------------------|-----------------------------------|
| J3     | Closed: 5-V USB supply connected to<br>DAC VDD | Open: 5-V USB supply disconnected from DAC VDD | External or onboard VDD selection |
| J5     | 2-3: I <sup>2</sup> C enabled                  | 1-2: SPI enabled                               | I <sup>2</sup> C or SPI selection |
| J6     | Closed: GPIOs enabled                          | Open: GPIOs disabled                           | Controller GPIO enable            |

#### Table 2-2. DAC63204EVM Jumper Settings

If an external supply is applied to the DAC VDD pin, remove jumper J3 to disconnect the 5-V USB supply from the DAC VDD pin.

GPIO2 from the onboard controller is connected to the DAC GPIO pin of the DACx3204. This input can be controlled through the graphical user interface (GUI) using the controls for GPIO2. If DAC GPIO is configured as an output, remove J6 to disable the GPIOs from the onboard controller.

GPIO3 from the onboard controller is broken out to J1, pin 8 and is controlled through the GUI using the controls for GPIO3.

To enable the GPIO pins, close jumper J6. To disable the GPIO pins, remove jumper J6.

## 2.2.3 Connecting the Hardware

After the power and jumper configurations are set up as per Section 2.2.2, connect the USB cable from the DAC63204EVM USB port to the computer.

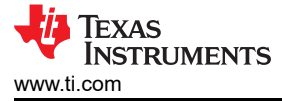

# **3 Detailed Description**

## 3.1 Hardware Description

The following sections provide detailed information on the EVM hardware and jumper configuration settings.

## 3.1.1 Theory of Operation

Figure 3-1 shows a simplified schematic of the DAC63204EVM board. There are two 16-pin connectors that provide access to all of the DAC pins. The GPIO, I<sup>2</sup>C, and SPI signals from the onboard controller are connected to the DAC through three level translators. Each level translator can be independently disabled to disconnect the onboard controller GPIO, I<sup>2</sup>C, and SPI signals from the DAC signals while the DAC is running in stand-alone mode.

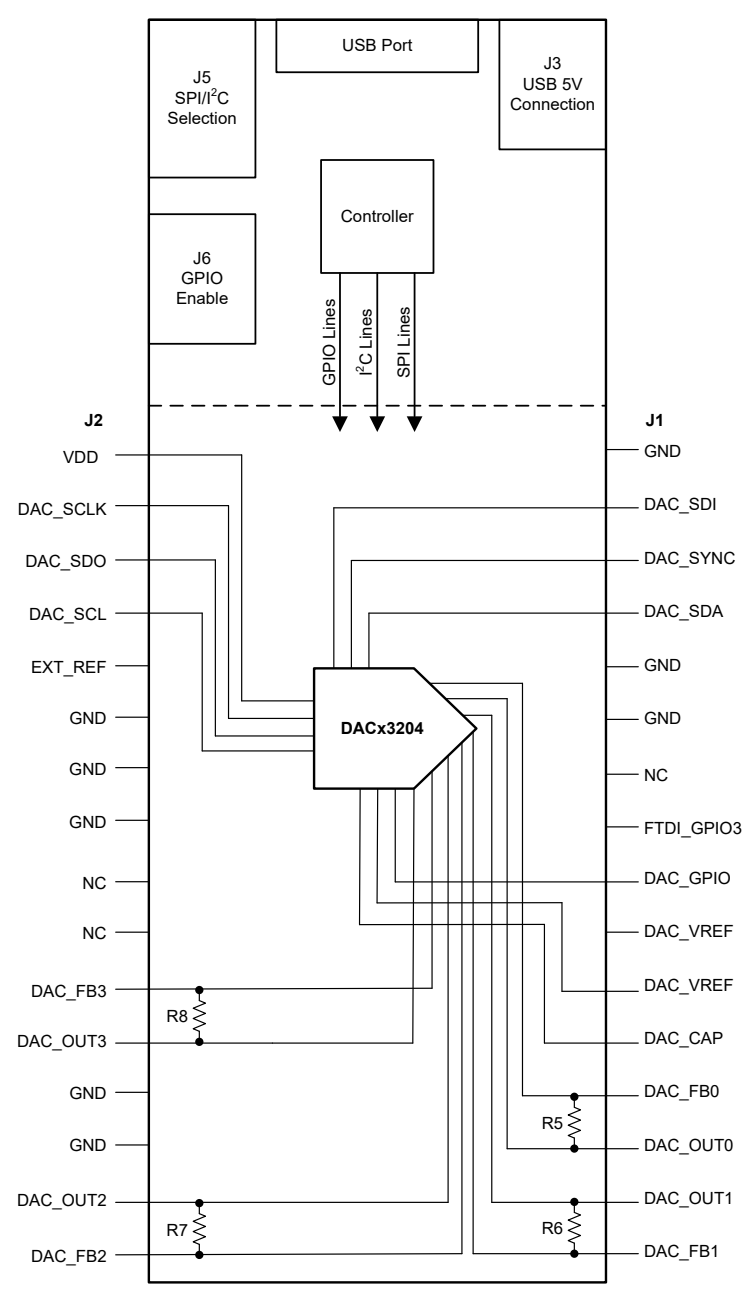

Figure 3-1. DAC63204EVM Hardware Simplified Schematic

7

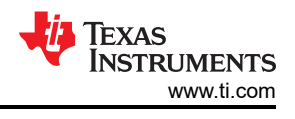

## 3.1.1.1 Signal Definitions

The DAC63204EVM provides access to all DAC pins through connection J1 and J2, as listed in Table 3-1 and Table 3-2.

| Pin# | Signal     | Description                            |
|------|------------|----------------------------------------|
| 1    | GND        | Ground                                 |
| 2    | DAC_SDI    | SPI SDI signal for DAC                 |
| 3    | DAC_SYNC   | SPI SYNC signal for DAC                |
| 4    | DAC_SDA    | I <sup>2</sup> C SDA                   |
| 5    | GND        | Ground                                 |
| 6    | GND        | Ground                                 |
| 7    | NC         | Not Connected                          |
| 8    | FTDI_GPIO3 | GPIO3 output of the onboard controller |
| 9    | DAC_GPIO   | GPIO Input for DACx3204                |
| 10   | DAC_VREF   | DAC_VREF                               |
| 11   | DAC_VREF   | VREF input to the DAC                  |
| 12   | DAC_CAP    | LDO bypass capacitor                   |
| 13   | DAC_FB0    | Feedback pin for DAC VOUT0             |
| 14   | DAC_OUT0   | Output pin for DAC VOUT0               |
| 15   | DAC_OUT1   | Output pin for DAC VOUT1               |
| 16   | DAC_FB1    | Feedback pin for DAC VOUT1             |

## Table 3-1. DAC63204EVM J1 Pin Definitions

#### Table 3-2. DAC63204EVM J2 Pin Definitions

| Pin# | Signal   | Description                      |
|------|----------|----------------------------------|
| 1    | DAC_VDD  | VDD power supply for DAC         |
| 2    | DAC_SCLK | SPI SCLK                         |
| 3    | DAC_SDO  | SPI SDO                          |
| 4    | DAC_SCL  | I <sup>2</sup> C SCL             |
| 5    | EXT_REF  | External Reference input for DAC |
| 6    | GND      | Ground                           |
| 7    | GND      | Ground                           |
| 8    | GND      | Ground                           |
| 9    | NC       | Not connected                    |
| 10   | NC       | Not connected                    |
| 11   | DAC_FB3  | Feedback pin for DAC VOUT3       |
| 12   | DAC_OUT3 | Output pin for DAC VOUT3         |
| 13   | GND      | Ground                           |
| 14   | GND      | Ground                           |
| 15   | DAC_OUT2 | Output pin for DAC VOUT2         |
| 16   | DAC_FB2  | Feedback pin for DAC VOUT2       |

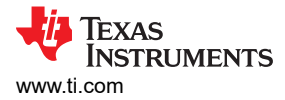

## 3.2 Software Description

This section describes the features of the DAC63204EVM software, and discusses how to use these features. The software provides basic control of all the DACx3204 registers and functions.

#### 3.2.1 Starting the Software

To launch the software, locate the Texas Instruments folder in the *All Programs* menu, and select the *DAC63204EVM* icon.

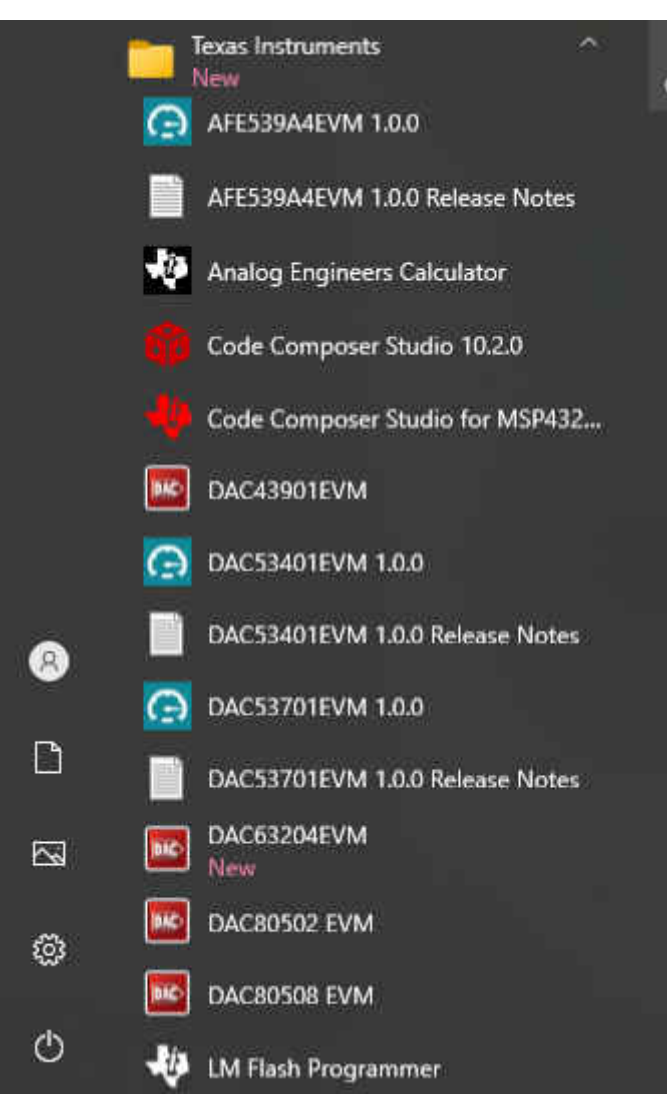

Figure 3-2. DAC63204EVM GUI Location

If the onboard controller is connected correctly, the status bar at the bottom of the screen displays *CONNECTED* as shown in Figure 3-3. If the controller is not properly connected or not connected at all, the status displays *DEMO*. If the GUI is not displaying, the *CONNECTED* status while the EVM is connected, unplug and reconnect the EVM, and then relaunch the GUI software.

| Idle | 😑 CONNECTED 🛛 🐺 TEXAS INSTRUMENTS     |
|------|---------------------------------------|
|      | · · · · · · · · · · · · · · · · · · · |

Figure 3-3. DAC63204EVM GUI Connection Detection

## 3.2.2 Software Features

The DAC63204EVM GUI incorporates interactive functions that help configure an individual DACx3204 device using I<sup>2</sup>C communication. These functions are built into several GUI pages, as shown in the following subsections. The menu bar on the far left of the GUI allows the user to switch between pages. The menu bar displays the *High Level Configuration* page with *Basic DAC*, *Margining*, and *Function Generation* subpages, *and the Low Level Configuration* page.

Before using the GUI, see the respective device data sheet for detailed DACx3204 programming instructions.

#### 3.2.2.1 High Level Configuration Page

The *High Level Configuration* page, shown in Figure 3-4, provides an interface to quickly configure the parameters and relevant register settings for the respective DACx3204 device. The *High Level Configuration* page consists of the *Basic DAC*, *Margining*, and *Function Generation* subpages.

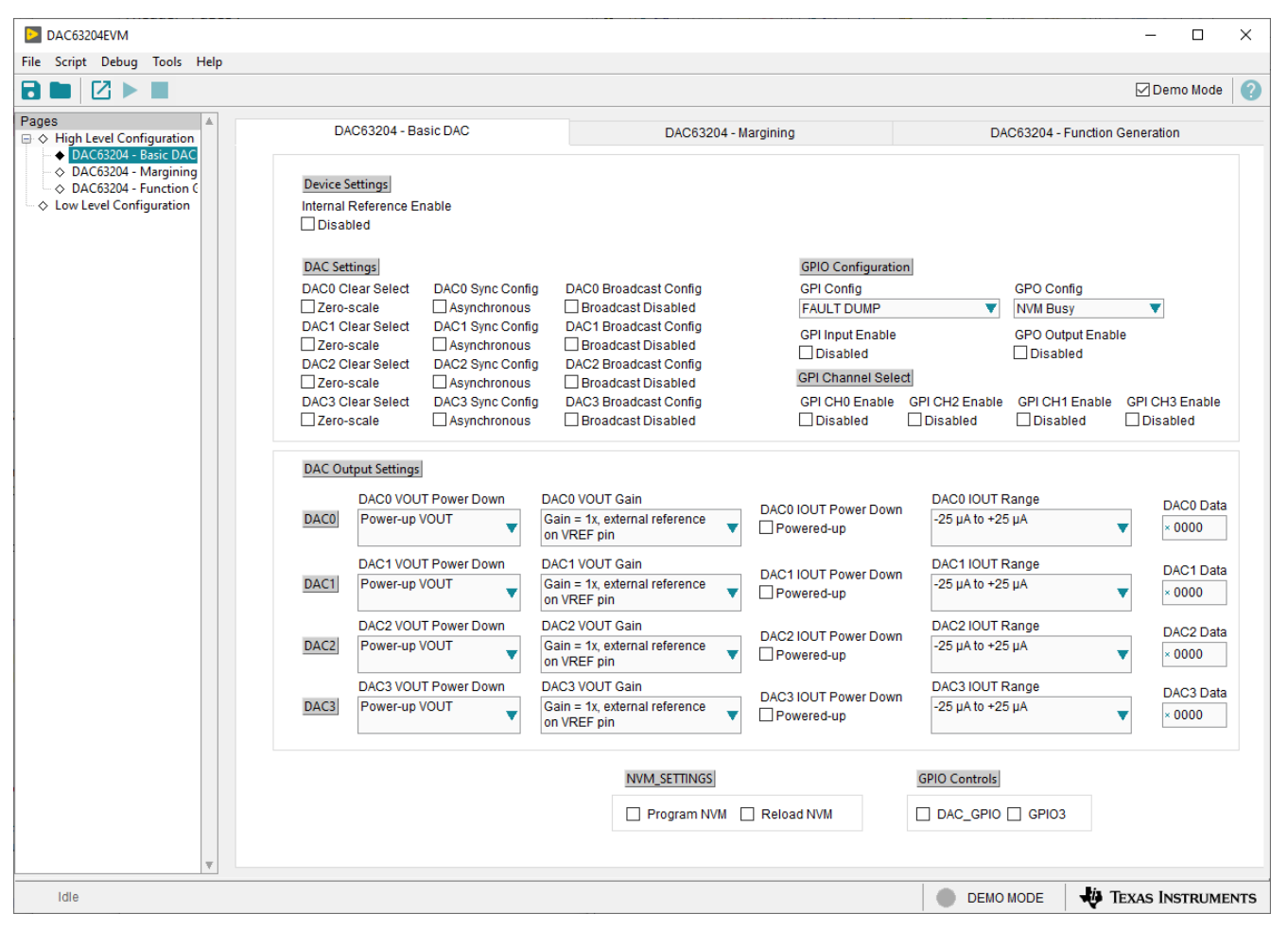

Figure 3-4. High Level Configuration Page

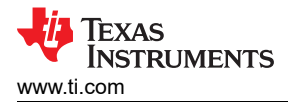

#### 3.2.2.1.1 Basic DAC Subpage

The *Basic DAC* subpage shown in Figure 3-5 provides an interface to quickly power up, select the reference and output span, and program the output voltage or current for the respective DACx3204 device. When VDD is applied, the DACx3204 device starts up in Hi-Z power-down mode by default. The *Basic DAC* subpage also provides controls to configure the GPIO pin on the respective DACx3204 device, and control the two GPIO outputs of the DAC63204EVM onboard controller. The register settings can be programmed or retrieved using the *Program NVM* or *Reload NVM* checkboxes, respectively.

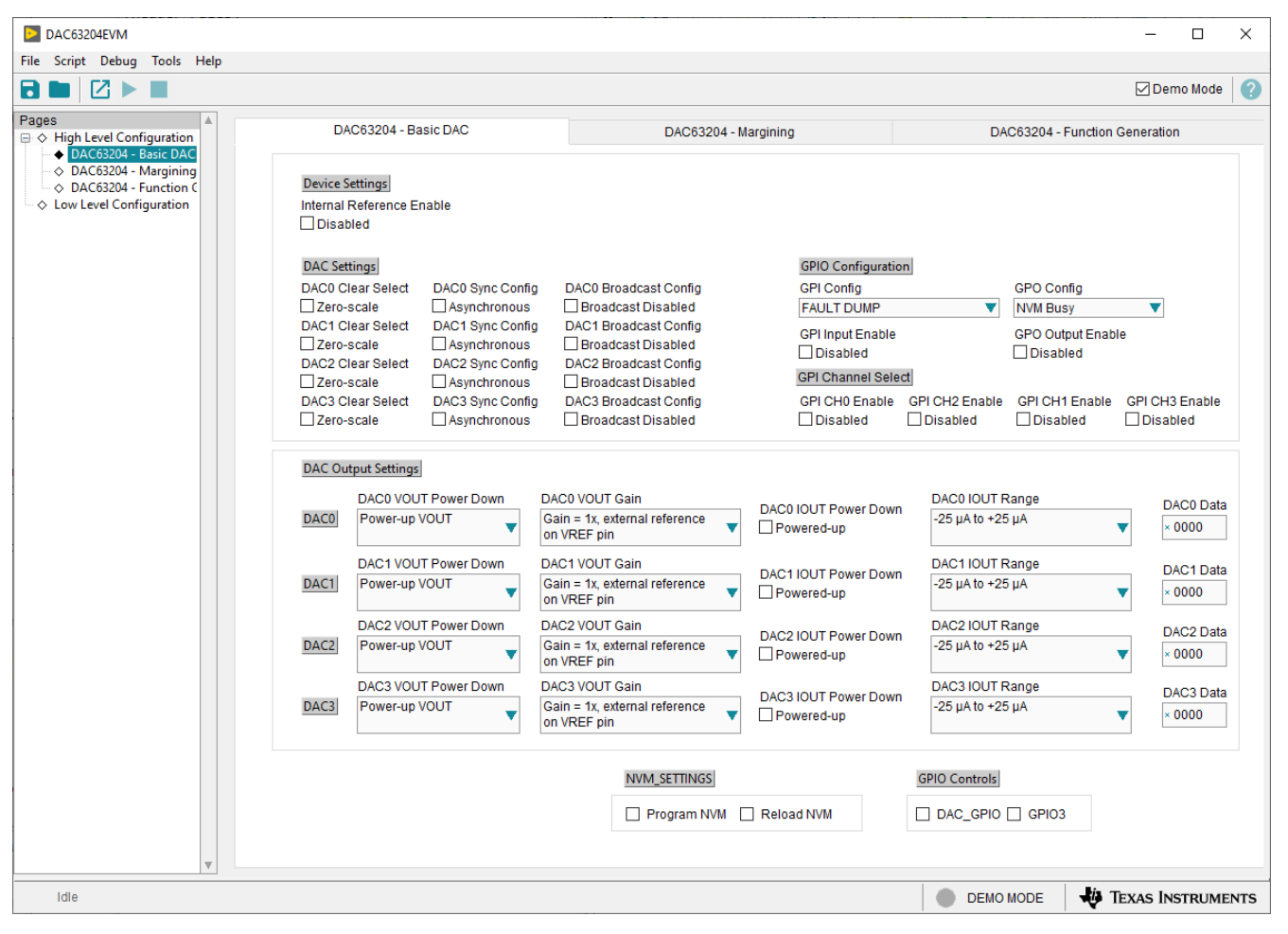

Figure 3-5. Basic DAC Subpage

#### 3.2.2.1.2 Margining Subpage

The *Margining* subpage is shown in Figure 3-6. This subpage provides the settings for the margin-low, marginhigh, and nominal DAC outputs. Self-resetting triggers are used to trigger the margin-high and margin-low voltage levels for each DAC channel. The *Code Step* and *Slew Rate* drop-down menu settings are also provided on this page to control the slew of each margin high or low trigger (*Trigger MHx*). The register settings can be programmed or retrieved using the *Program NVM* or *Reload NVM* checkboxes, respectively.

| DAC63204EVM                  |                                                                                                 |                                                                   |                                                                   |                            | -                                                                 |        | 1   | ×   |
|------------------------------|-------------------------------------------------------------------------------------------------|-------------------------------------------------------------------|-------------------------------------------------------------------|----------------------------|-------------------------------------------------------------------|--------|-----|-----|
| File Script Debug Tools Help |                                                                                                 |                                                                   |                                                                   |                            |                                                                   |        |     |     |
|                              |                                                                                                 |                                                                   |                                                                   |                            |                                                                   | Demo M | ode | 0   |
| Pages                        | DAC63204 - Basic DAC                                                                            | DAC63204 - Mar                                                    | rgining                                                           | DACE                       | 53204 - Function Genera                                           | ation  |     |     |
|                              | DAC0 Code Step                                                                                  | DAC1 Code Step                                                    | DAC2 Code Step                                                    | DAC                        | 2 Code Step                                                       |        |     |     |
|                              | 1-LSB                                                                                           | 1-I SB                                                            | 1-LSB                                                             | T-LS                       | 3 Code Step                                                       | •      |     |     |
|                              |                                                                                                 |                                                                   |                                                                   |                            | -                                                                 |        |     |     |
|                              | DAC0 Slew Rate                                                                                  | DAC1 Slew Rate                                                    | DAC2 Slew Rate                                                    | DAC                        | C3 Slew Rate                                                      |        |     |     |
|                              | No Slew 🔻                                                                                       | No Slew                                                           | No Slew                                                           | Vo S                       | Slew                                                              |        |     |     |
|                              | DAC0 Margin High Code<br><ul> <li>0000</li> </ul> DAC0 Margin Low Code <ul> <li>0000</li> </ul> | DAC1 Margin High Code<br>× 0000<br>DAC1 Margin Low Code<br>× 0000 | DAC2 Margin High Code<br>× 0000<br>DAC2 Margin Low Code<br>× 0000 | DAC<br>× 00<br>DAC<br>× 00 | DAC3 Margin High Code<br>× 0000<br>DAC3 Margin Low Code<br>× 0000 |        |     |     |
|                              | DAC0 Nominal Code<br>× 0000                                                                     | DAC1 Nominal Code                                                 | DAC2 Nominal Code<br>× 0000                                       | DAC<br>× 00                | 3 Nominal Code                                                    |        |     |     |
|                              | Trigger MH0                                                                                     | Trigger MH1                                                       | Trigger MH2                                                       | П 🗆                        | rigger MH3                                                        |        |     |     |
|                              | Trigger ML0                                                                                     | Trigger ML1                                                       | Trigger ML2                                                       | П Т                        | Trigger ML3                                                       |        |     |     |
|                              |                                                                                                 | NVM_SETTINGS                                                      | 1                                                                 | GPIO Controls              |                                                                   |        |     |     |
|                              |                                                                                                 | Program NVM                                                       | Reload NVM [                                                      |                            |                                                                   |        |     |     |
|                              |                                                                                                 |                                                                   |                                                                   |                            |                                                                   |        |     |     |
| Idle                         |                                                                                                 |                                                                   |                                                                   |                            | DDE 🕹 Texas                                                       | Instr  | JME | NTS |

Figure 3-6. Margining Subpage

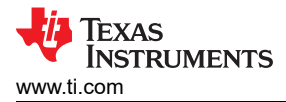

#### 3.2.2.1.3 Functions Generation Subpage

The *Function Generation* subpage, as shown in Figure 3-7, provides control of the relevant register settings for function generation This subpage provides the ramp programming done through the *Code Step* and *Slew Rate* drop-down menu settings. The DAC waveform drop-down menu selects the waveform to be generated: triangular, saw-tooth, inverse saw-tooth, square, or sine. The *Margin High Code* and *Margin Low Code* settings define the upper and lower bounds of the waveform, respectively. The *Start Function Gen* checkboxes start or stop the defined function generation for each channel. The register settings can be programmed or retrieved using the *Program NVM* or *Reload NVM* checkboxes, respectively.

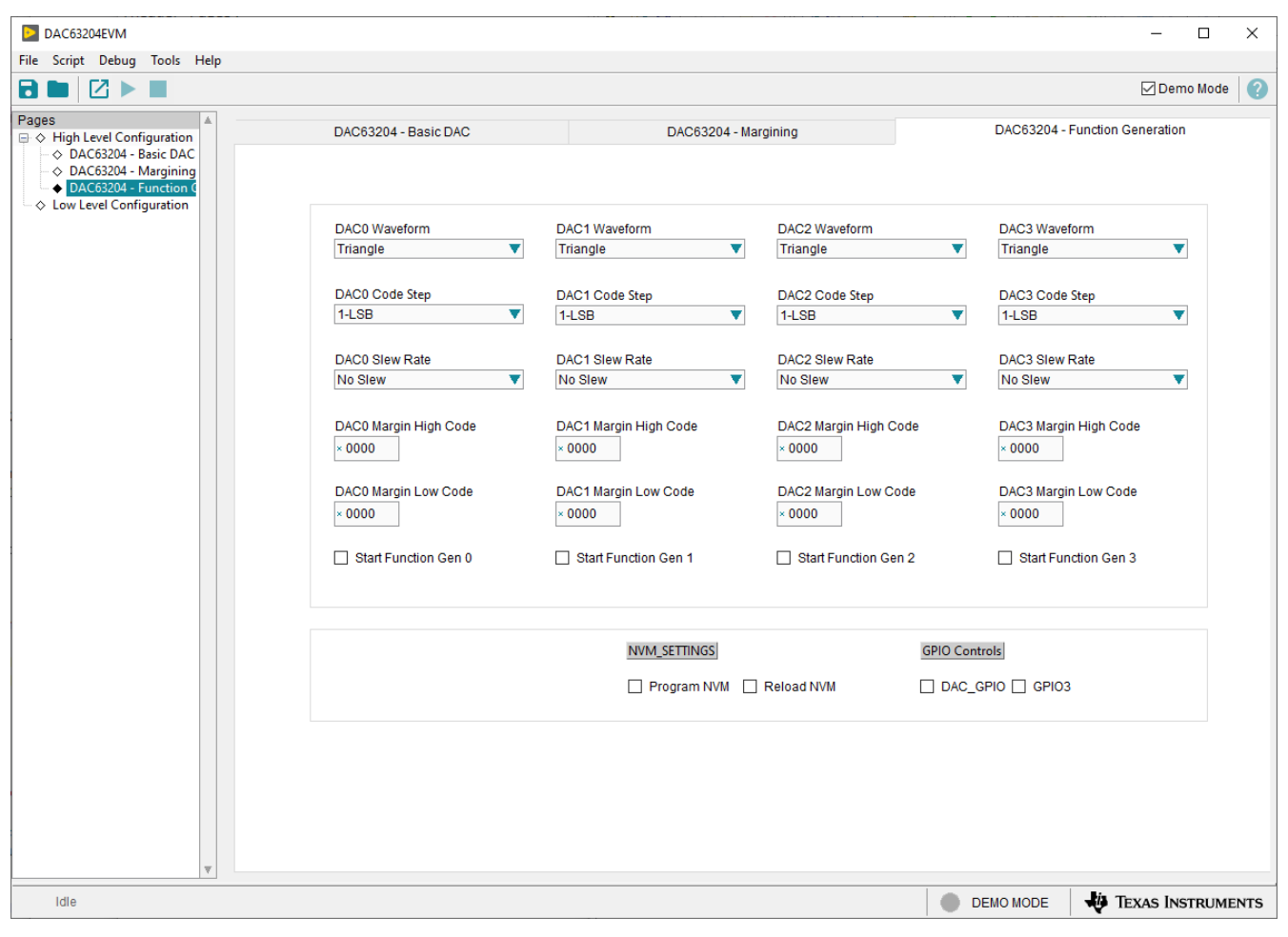

Figure 3-7. Function Generation Subpage

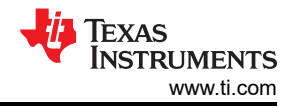

## 3.2.2.2 Low Level Configuration Page

The *Low Level Configuration* page, shown in Figure 3-8, allows access to low-level communication directly with the respective DACx3204 device registers. Select a register on the *Register Map* list to show a description of the values in that register, as well as information on the register address, default value, size, and current value. Data are written to the registers by entering a value in the value column of the GUI.

| DAC53204EVM                                                                                                    |                                                                                                    |                                                                                                    |                                                                                                    |                                          |                                                                      |                                                                                                    |                                                                                                    |        |      |      |      |    |   |            | _           |         | ×    |
|----------------------------------------------------------------------------------------------------|----------------------------------------------------------------------------------------------------|----------------------------------------------------------------------------------------------------|----------------------------------------------------------------------------------------------------|------------------------------------------|----------------------------------------------------------------------|----------------------------------------------------------------------------------------------------|----------------------------------------------------------------------------------------------------|--------|------|------|------|----|---|------------|-------------|---------|------|
| File Script Debug Tools Help                                                                                                    |                                                                                                    |                                                                                                    |                                                                                                    |                                          |                                                                      |                                                                                                    |                                                                                                    |        |      |      |      |    |   |            |             |         |      |
|                                                                                                    |                                                                                                    |                                                                                                    |                                                                                                    |                                          |                                                                      |                                                                                                    |                                                                                                    |        |      |      |      |    |   |            | 🗹 Der       | no Mode | ?    |
| Pages ▲ ⊖ ♦ High Level Configuration ♦ DAC53204 - Basic DAC                                                                                                    | Write Selected Write Modified                                                                                                    | Read S                                                                                                    | Selected                                                                                                    | Read                                     | All                                                                  |                                                                                                    | Up                                                                                                    | date N | lode | Imm  | edia | te | V | Field View |             |         |      |
| OAC53204 - Margining                                                                                                    | Register Name                                                                                                    | Address                                                                                                    | Default                                                                                                    | Mode                                     | Size                                                                 | Value                                                                                                    | 15 14                                                                                                    | 13     | 12   | 11 1 | 0 0  | 8  |   | Field Name | Field Value |         |      |
| Idle The second second se | Registers         NOP         DAC_0_MARGIN_HIGH         DAC_0_VUT_CMP_Ct         DAC_0_FUNC_CONFIG         DAC_0_FUNC_CONFIG         DAC_0_FUNC_CONFIG         DAC_1_MARGIN_HIGH         DAC_0_FUNC_CONFIG         DAC_1_MARGIN_HIGH         DAC_1_MARGIN_HIGH         DAC_1_MARGIN_LOW         DAC_1_CMP_MODE_C         DAC_1_MARGIN_LOW         DAC_1_CMP_MODE_C         DAC_1_FUNC_CONFIG         DAC_1_FUNC_CONFIG         DAC_1_FUNC_CONFIG         DAC_1_FUNC_CONFIG         DAC_2_MARGIN_HIGH         DAC_2_CMARGIN_HIGH         DAC_2_CUNT_CONFIG         DAC_2_NOUT_CMP_CC         DAC_2_CUNT_MISC_CC         DAC_2_FUNC_CONFIG         DAC_3_NARGIN_LOW         DAC_2_FUNC_CONFIG         DAC_2_FUNC_CONFIG         DAC_3_NARGIN_LOW         DAC_3_NARGIN_LOW         DAC_3_OUT_MISC_CC         DAC_3_NARGIN_LOW         DAC_3_OUT_CMP_CC         DAC_3_OUT_MISC_CC         DAC_3_OUT_MISC_CC         DAC_3_OUT_MISC_CC         DAC_3_OUT_MISC_CC         DAC_3_VUT_CMP_CC         DAC_3_FUNC_CONFIC         DAC_3_FUNC_CONFIC< | 0x00<br>0x01<br>0x02<br>0x03<br>0x04<br>0x05<br>0x06<br>0x06<br>0x06<br>0x07<br>0x08<br>0x08<br>0x08<br>0x08<br>0x08<br>0x0C<br>0x0C<br>0x0C | 0x0000<br>0x0000<br>0x00000<br>0x00000<br>0x00000<br>0x00000<br>0x0000<br>0x0000<br>0x000000 | RW RW RW RW RW RW RW RW RW RW RW RW RW R | $\begin{array}{c} 16\\ 16\\ 16\\ 16\\ 16\\ 16\\ 16\\ 16\\ 16\\ 16\\$ | 0x0000<br>0x0000<br>0x000000 | 0         0           0         0           0         0           0         0           0         0           0         0           0         0           0         0           0         0           0         0           0         0           0         0           0         0           0         0           0         0           0         0           0         0           0         0           0         0           0         0           0         0           0         0           0         0           0         0           0         0           0         0           0         0           0         0           0         0           0         0           0         0           0         0           0         0           0         0 |        |      |      |      |    |   |            |             |         |      |
| Ŧ                                                                                                    |                                                                                                    |                                                                                                    |                                                                                                    |                                          |                                                                      |                                                                                                    |                                                                                                    |        |      |      |      |    |   |            |             |         | Ŷ    |
| Idle                                                                                                    | L                                                                                                    |                                                                                                    |                                                                                                    |                                          |                                                                      |                                                                                                    |                                                                                                    |        |      |      |      |    |   | DEMO MODE  | 🐺 Texas In  | STRUME  | INTS |

Figure 3-8. Low Level Configuration Page

To store the values of the register map locally, select *Save Configuration* under the *File* menu option. The stored configuration files can be recalled and loaded by selecting *Open Configuration*.

Figure 3-9 shows the four configuration buttons provided on the *Low Level Configuration* page that allow the user to read from and write to the device registers:

- Write Selected
- Write Modified
- Read Selected
- Read All

The **Write Modified** button is enabled only in *Deferred Update Mode*. *Deferred Update Mode* initiates a write operation only when the **Write Selected** or **Write Modified** buttons are pressed. By default, *Immediate Update Mode* is selected for the *Low Level Configuration* page write operations.

| Write Selected | Write Modified | Read Selected | Read All | Update Mode Immediate | ▼ |
|----------------|----------------|---------------|----------|-----------------------|---|
|                |                |               |          |                       |   |

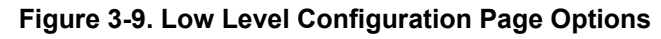

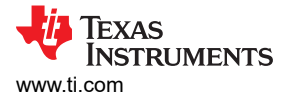

# 4 Schematic, PCB Layout, and Bill of Materials

This section contains the schematics, printed circuit board (PCB) layout diagrams, and a complete bill of materials for the DAC63204EVM.

## 4.1 Schematic

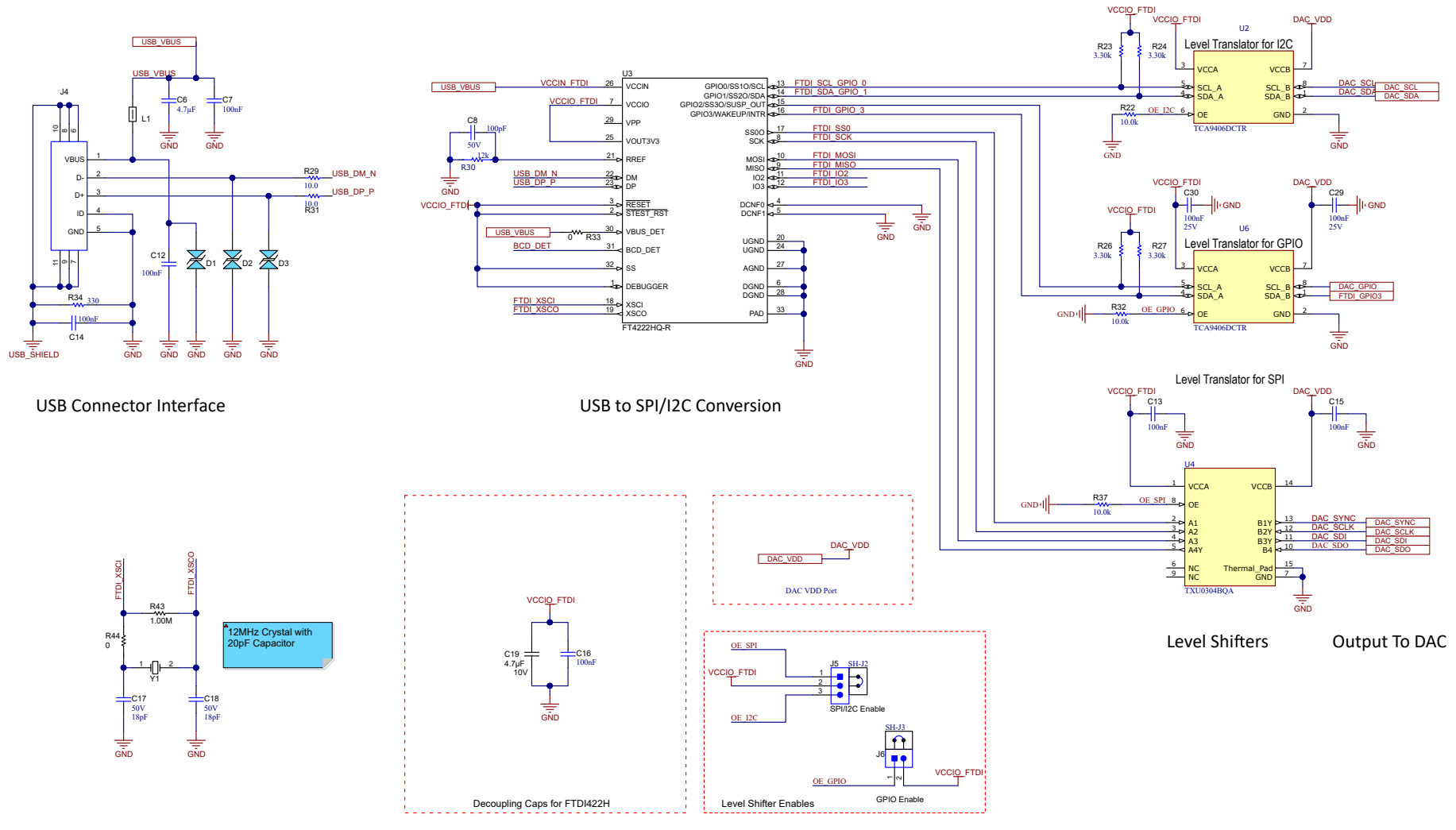

Figure 4-1. DAC63204EVM Schematic Page 1

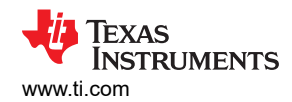

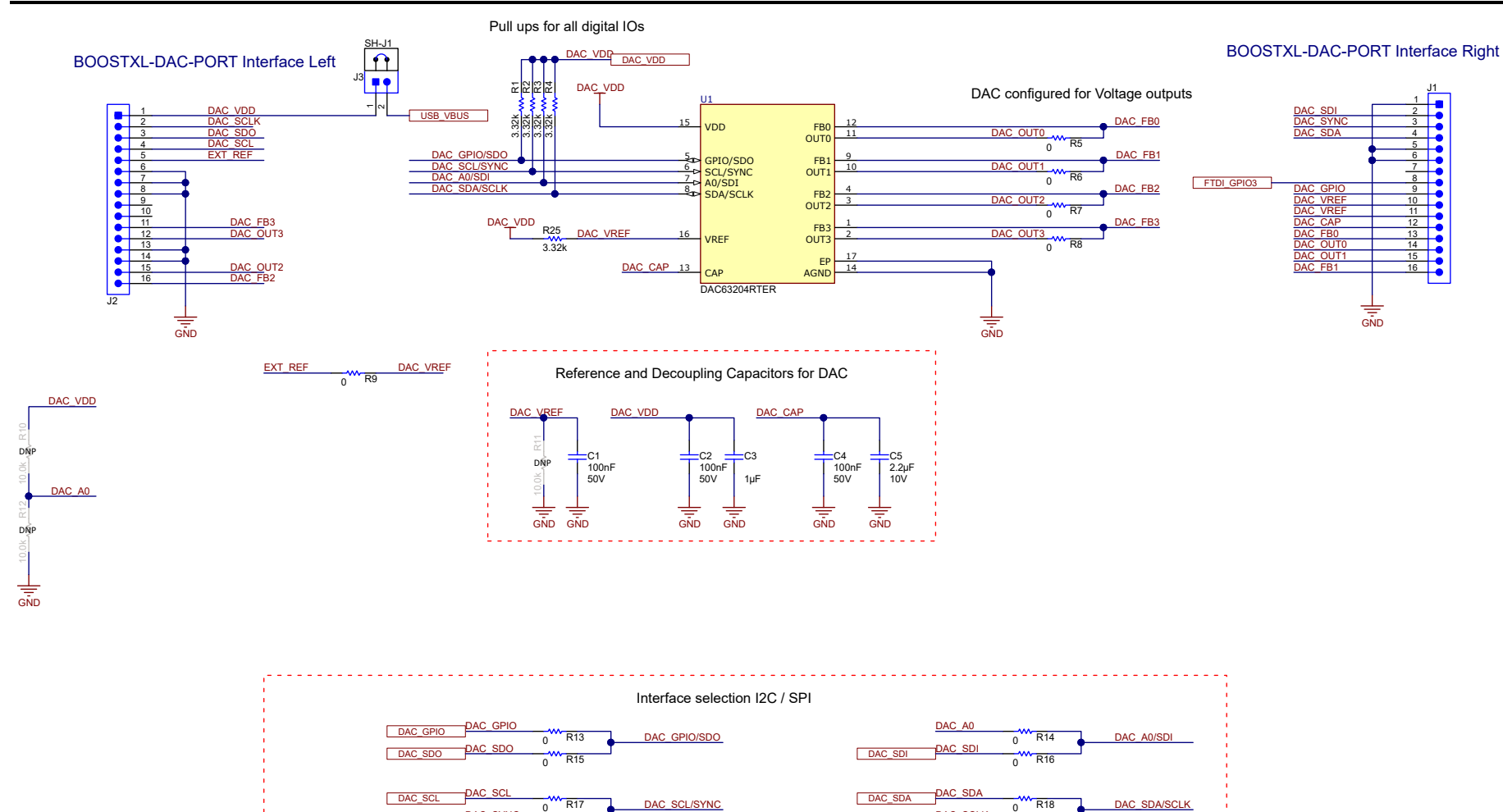

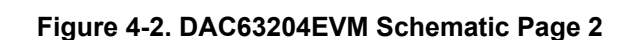

DAC\_SCLK

R20

DAC

-DAC\_SYNC

0 R19

DAC

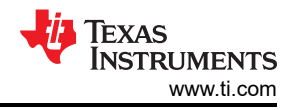

# 4.2 PCB Layout

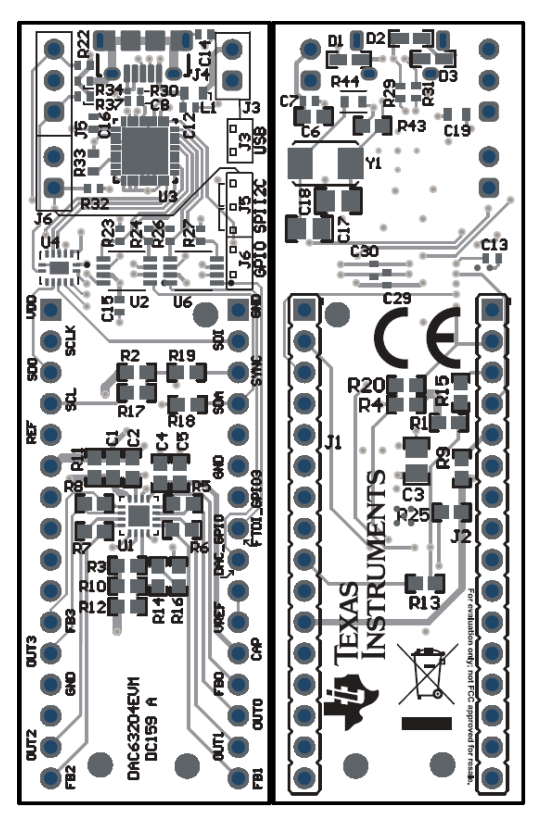

Figure 4-3. DAC63204EVM PCB Components Layout

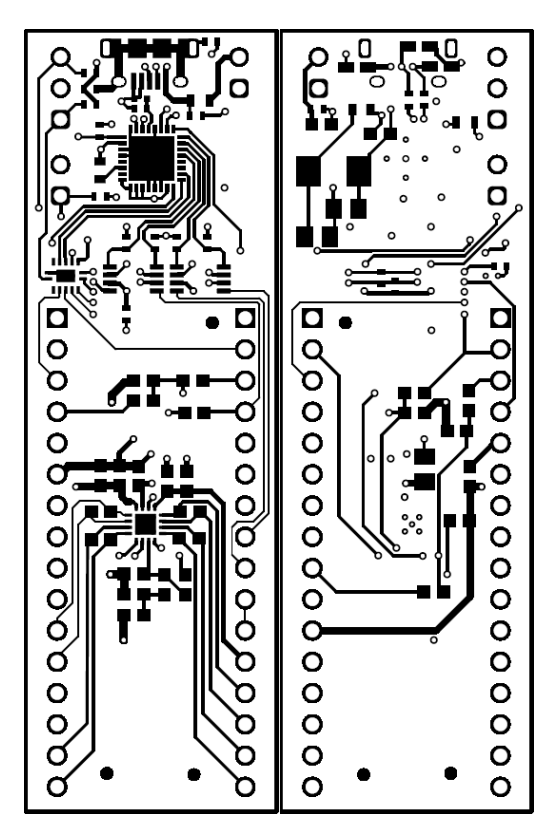

Figure 4-4. DAC63204EVM PCB Layers

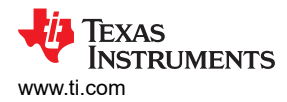

## 4.3 Bill of Materials

## Table 4-1. DAC63204EVM Bill of Materials

| Designator                                                       | Quantity | Value   | Description                                         | Package Reference                               | Part Number        | Manufacturer              |
|------------------------------------------------------------------|----------|---------|-----------------------------------------------------|-------------------------------------------------|--------------------|---------------------------|
| !PCB                                                             | 1        |         | Printed Circuit Board                               |                                                 | DC159              | Any                       |
| C1, C2, C4                                                       | 3        | 0.1 µF  | CAP, CERM, 0.1 µF, 50 V,+/- 5%, X7R, 0603           | 0603                                            | 06035C104JAT2A     | AVX                       |
| C3                                                               | 1        | 1 µF    | CAP, CERM, 1 µF, 50 V,+/- 10%, X7R, 0805            | 0805                                            | GJ821BR71H105KA12L | MuRata                    |
| C5                                                               | 1        | 2.2 µF  | CAP, CERM, 2.2 uF, 10 V, +/- 10%, X7R, 0603         | 0603                                            | GRM188R71A225KE15D | MuRata                    |
| C6, C19                                                          | 2        | 4.7 µF  | CAP, CERM, 4.7 uF, 10 V, +/- 20%, X7R, 0603         | 0603                                            | GRM188Z71A475ME15D | MuRata                    |
| C7, C12, C13, C14, C15,<br>C16, C29, C30                         | 8        | 0.1 µF  | CAP, CERM, 0.1 µF, 25 V,+/- 10%, X7R, 0402          | 0402                                            | CC0402KRX7R8BB104  | Yageo                     |
| C8                                                               | 1        | 100 pF  | CAP, CERM, 100 pF, 50 V, +/- 10%, X7R, 0402         | 0402                                            | 885012205055       | Wurth Elektronik          |
| C17, C18                                                         | 2        | 18 pF   | CAP, CERM, 18 pF, 50 V, +/- 5%, C0G/NP0, 0805       | 0805                                            | CC0805JRNP09BN180  | Yageo America             |
| J1, J2                                                           | 2        |         | Header, 2.54mm, 16x1, TH                            | Header, 2.54mm, 16x1, TH                        | 22284160           | Molex                     |
| J3, J6                                                           | 2        |         | Header, 2.54mm, 2x1, Tin, TH                        | Header, 2.54mm, 2x1, TH                         | TSW-102-23-T-S     | Samtec                    |
| J4                                                               | 1        |         | Receptacle, USB 2.0, Micro-USB Type B,<br>R/A, SMT  | USB-micro B USB 2.0,<br>0.65mm, 5 Pos, R/A, SMT | 10118194-0001LF    | FCI                       |
| J5                                                               | 1        |         | Header, 2.54mm, 3x1, Gold, TH                       | Header, 2.54mm, 3x1, TH                         | TSW-103-08-G-S     | Samtec                    |
| L1                                                               | 1        | 600 ohm | Ferrite Bead, 600 ohm @ 100 MHz, 1 A, 0603          | 0603                                            | 782633601          | Wurth Elektronik          |
| R1, R2, R3, R4, R25                                              | 5        | 3.32 k  | RES, 3.32 k, 1%, 0.1 W, 0603                        | 0603                                            | RC0603FR-073K32L   | Yageo America             |
| R5, R6, R7, R8, R9, R13,<br>R14, R15, R16, R17, R18,<br>R19, R20 | 13       | 0       | RES, 0, 5%, 0.1 W, 0603                             | 0603                                            | RC0603JR-070RL     | Yageo America             |
| R10, R11, R12                                                    | 0        | 10.0 k  | RES, 10.0 k, 1%, 0.1 W, 0603                        | 0603                                            | RC0603FR-0710KL    | Yageo America             |
| R22, R32, R37                                                    | 0        | 10.0 k  | RES, 10.0 k, 1%, 0.063 W, AEC-Q200<br>Grade 0, 0402 | 0402                                            | RMCF0402FT10K0     | Stackpole Electronics Inc |
| R23, R24, R26, R27                                               | 4        | 3.30k   | RES, 3.30 k, 1%, 0.063 W, AEC-Q200<br>Grade 0, 0402 | 0402                                            | RK73H1ETTP3301F    | KOA Speer                 |
| R29, R31                                                         | 2        | 10.0    | RES, 10.0, 1%, 0.063 W, 0402                        | 0402                                            | RK73H1ETTP10R0F    | KOA Speer                 |

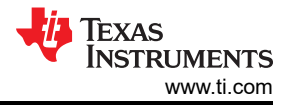

| Designator Quantity |          | Value | Description                                                                                                    | Package Reference                | Part Number         | Manufacturer        |  |
|---------------------|----------|-------|----------------------------------------------------------------------------------------------------|----------------------------------|---------------------|---------------------|--|
| R30                 | 0 1 12 k |       | 12 kOhms ±1% 0.1W, 1/10W Chip Resistor<br>0402 (1005 Metric) Automotive AEC-Q200<br>Thick Film                   | 0402                             | ERJ-2RKF1202X       | Panasonic ECG       |  |
| R33, R44            | 2        | 0     | 0 Ohms Jumper 0.1W, 1/10W Chip Resistor<br>0603 (1608 Metric) Automotive AEC-Q200<br>Thick Film                  | 0603                             | ERJ-3GEY0R00V       | Panasonic           |  |
| R34                 | 1        | 330   | RES, 330, 1%, 0.1 W, AEC-Q200 Grade 0, 0402                                                                      | 6, 0.1 W, AEC-Q200 Grade 0, 0402 |                     | Panasonic           |  |
| R43                 | 1        | 1 M   | RES, 1.00 M, 1%, 0.1 W, AEC-Q200 Grade<br>0, 0603                                                                | 0603                             | CRCW06031M00FKEA    | Vishay-Dale         |  |
| U1                  | 1        |       | Automotive, Smart DACs for Animation and<br>Fault Management With I 2C, SPI, GPIO,<br>and PWM Interface          | WQFN16                           | DAC63204RTER        | Texas Instruments   |  |
| U2, U6              | 2        |       | Voltage Level Translator Bidirectional 1<br>Circuit 2 Channel 24Mbps SM8                                         | SSOP8                            | TCA9406DCTR         | Texas Instruments   |  |
| U3                  | 1        |       | USB2.0 to QuadSPI/I2C Bridge IC,<br>VQFN-32                                                                      | VQFN-32                          | FT4222HQ-D-R        | FTDI                |  |
| U4                  | 1        |       | 4-Bit Fixed Direction Voltage-Level<br>Translator with Schmitt- Trigger Inputs, and<br>Tri-State Outputs, WQFN14 | WQFN14                           | TXU0304BQA          | Texas Instruments   |  |
| Y1                  | 1        |       | Crystal, 12 MHz, 18pF, SMD                                                                                       | ABM3                             | ABM3-12.000MHZ-B2-T | Abracon Corporation |  |

## Table 4-1. DAC63204EVM Bill of Materials (continued)

## IMPORTANT NOTICE AND DISCLAIMER

TI PROVIDES TECHNICAL AND RELIABILITY DATA (INCLUDING DATA SHEETS), DESIGN RESOURCES (INCLUDING REFERENCE DESIGNS), APPLICATION OR OTHER DESIGN ADVICE, WEB TOOLS, SAFETY INFORMATION, AND OTHER RESOURCES "AS IS" AND WITH ALL FAULTS, AND DISCLAIMS ALL WARRANTIES, EXPRESS AND IMPLIED, INCLUDING WITHOUT LIMITATION ANY IMPLIED WARRANTIES OF MERCHANTABILITY, FITNESS FOR A PARTICULAR PURPOSE OR NON-INFRINGEMENT OF THIRD PARTY INTELLECTUAL PROPERTY RIGHTS.

These resources are intended for skilled developers designing with TI products. You are solely responsible for (1) selecting the appropriate TI products for your application, (2) designing, validating and testing your application, and (3) ensuring your application meets applicable standards, and any other safety, security, regulatory or other requirements.

These resources are subject to change without notice. TI grants you permission to use these resources only for development of an application that uses the TI products described in the resource. Other reproduction and display of these resources is prohibited. No license is granted to any other TI intellectual property right or to any third party intellectual property right. TI disclaims responsibility for, and you will fully indemnify TI and its representatives against, any claims, damages, costs, losses, and liabilities arising out of your use of these resources.

TI's products are provided subject to TI's Terms of Sale or other applicable terms available either on ti.com or provided in conjunction with such TI products. TI's provision of these resources does not expand or otherwise alter TI's applicable warranties or warranty disclaimers for TI products.

TI objects to and rejects any additional or different terms you may have proposed.

Mailing Address: Texas Instruments, Post Office Box 655303, Dallas, Texas 75265 Copyright © 2022, Texas Instruments Incorporated